# Záróvizsga jelentkezés a neptunban

Jogviszonyban levőknek, abszolváltaknak és záróvizsgát ismétlőknek

## Jogviszonyban levőknek:

1. Ügyintézés/Záróvizsgák-at kiválasztani

## Abszolváltaknak:

- 1. Ügyintézés/Kérvények-nél **OE-0022** Abszolvált hallgatóknak záróvizsga jelentkezési kérelem kitöltése.
- 2. Megvárni, amíg az ügyintéző kiírja. a tételt.
- 3. A kiíródott tétel befizetése.
- Megvárni, amíg az ügyintéző elfogadottá teszi a kérvény státuszát.
- 5. Ügyintézés/Záróvizsgák-at kiválasztani

# Záróvizsgát ismétlőknek:

- 1. Ügyintézés/Kérvények-nél mindkét kérvény kitöltése:
  - OE-0022 Abszolvált hallgatóknak záróvizsga jelentkezési kérelem
  - OE-0054 Záróvizsga ismétlési kérelem
- 2. Megvárni amíg az ügyintéző kiírja mindkét tételt.
- 3. Tételek befizetése.
- 4. Megvárni amíg, az ügyintéző elfogadottá teszi a kérvények státuszát.
- 5. Ügyintézés/Záróvizsgák-at kiválasztani

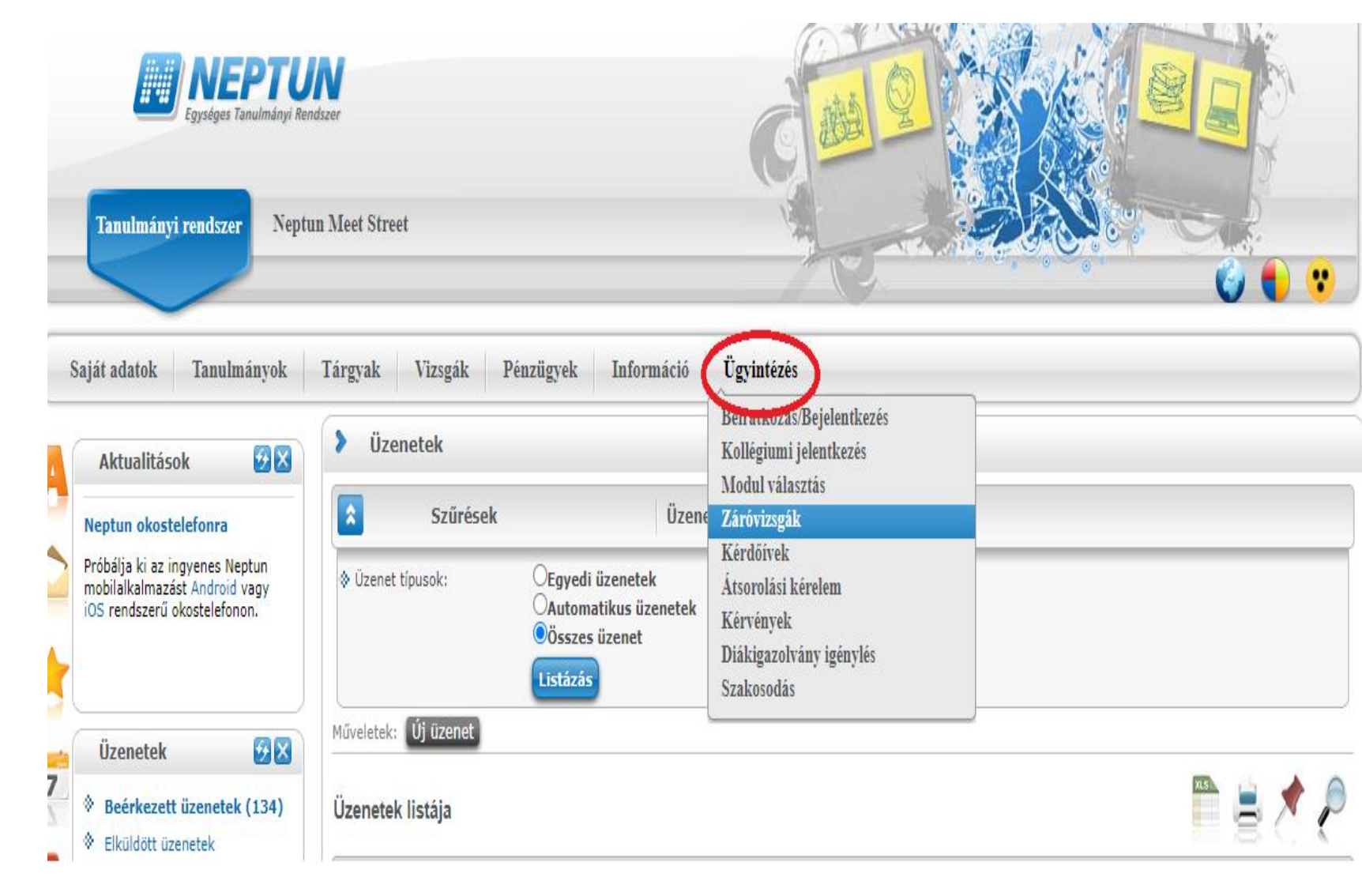

A sor végén a + jelre kattintás után ki tudjuk választani a *Jelentkezést*.

| Szűré                                                                 | isek                                                                                                   | Lejár                                                                          | t időszakok is:                                   | Nem                                                                               |                       |                                                   |              |
|-----------------------------------------------------------------------|----------------------------------------------------------------------------------------------------|--------------------------------------------------------------------------------|---------------------------------------------------|-----------------------------------------------------------------------------------|-----------------------|---------------------------------------------------|--------------|
| Lejárt időszakok is:                                                  |                                                                                                    |                                                                                |                                                   |                                                                                   |                       |                                                   |              |
|                                                                       | Listázás                                                                                               |                                                                                |                                                   |                                                                                   |                       |                                                   |              |
| űveletek: Hozzáadás                                                   | a kedvencekhez                                                                                         |                                                                                |                                                   |                                                                                   |                       |                                                   |              |
|                                                                       | Zeellin and Marcales Th                                                                                | and a second second                                                            | Alerahat A                                        |                                                                                   |                       |                                                   |              |
| módosít<br>időszaki<br>felpattai                                      | ása" menüpontra k<br>nál tárgy és/vagy<br>nó ablakban kell majd<br>ok                                  | attintva jeler<br>vizsga jelent<br>választania a                               | itkezhet. Ame<br>kezés is szül<br>lehetőségek kö  | nnyiben az<br>séges, egy<br>zül.                                                  |                       | 113                                               | ê 👌 (        |
| módosít<br>időszaki<br>felpattai                                      | ása" menüpontra k<br>nál tárgy és/vagy<br>nó ablakban kell majd<br>ok                                  | attintva jeler<br>vizsga jelent<br>választania a                               | itkezhet. Ame<br>kezés is szük<br>lehetőségek köz | nnyiben az<br>séges, egy<br>zül.                                                  |                       | ns<br>Jelentkezés/Jelentkezés                     | módosítása þ |
| módosít<br>időszaki<br>felpattai<br>áróvizsga időszak<br>Időszak neve | ása" menüpontra k<br>nál tárgy és/vagy<br>nó ablakban kell majd<br>ok<br>Záróvizsga<br>időszak kezdete | attintva jeler<br>vizsga jelent<br>választania a<br>Záróvizsga<br>időszak vége | itkezhet. Ame<br>kezés is szük<br>lehetőségek köz | nnyiben az<br>séges, egy<br>zül.<br>Záróvizsga<br>jelentkezési időszak<br>kezdete | Záró<br>jeler<br>vége | Jelentkezés/Jelentkezés<br>Lojstatkezés<br>Bővebb | módosítása þ |

## A lap alján levő *Mentés* gombra kell kattintani.

Sokaknál ez a *Mentés* gomb nem látszik rögtön, görgetni kell lefele a képernyőt!

Hallgató nem vizsgára jelentkeziik, hanem időszakra.

A konkrét vizsgára az ügyintéző fogja a hallgatót jelentkeztetni. Hallgatónak több adminisztrációs feladata a záróvizsga jelentkezéssel kapcsolatban nincsen.

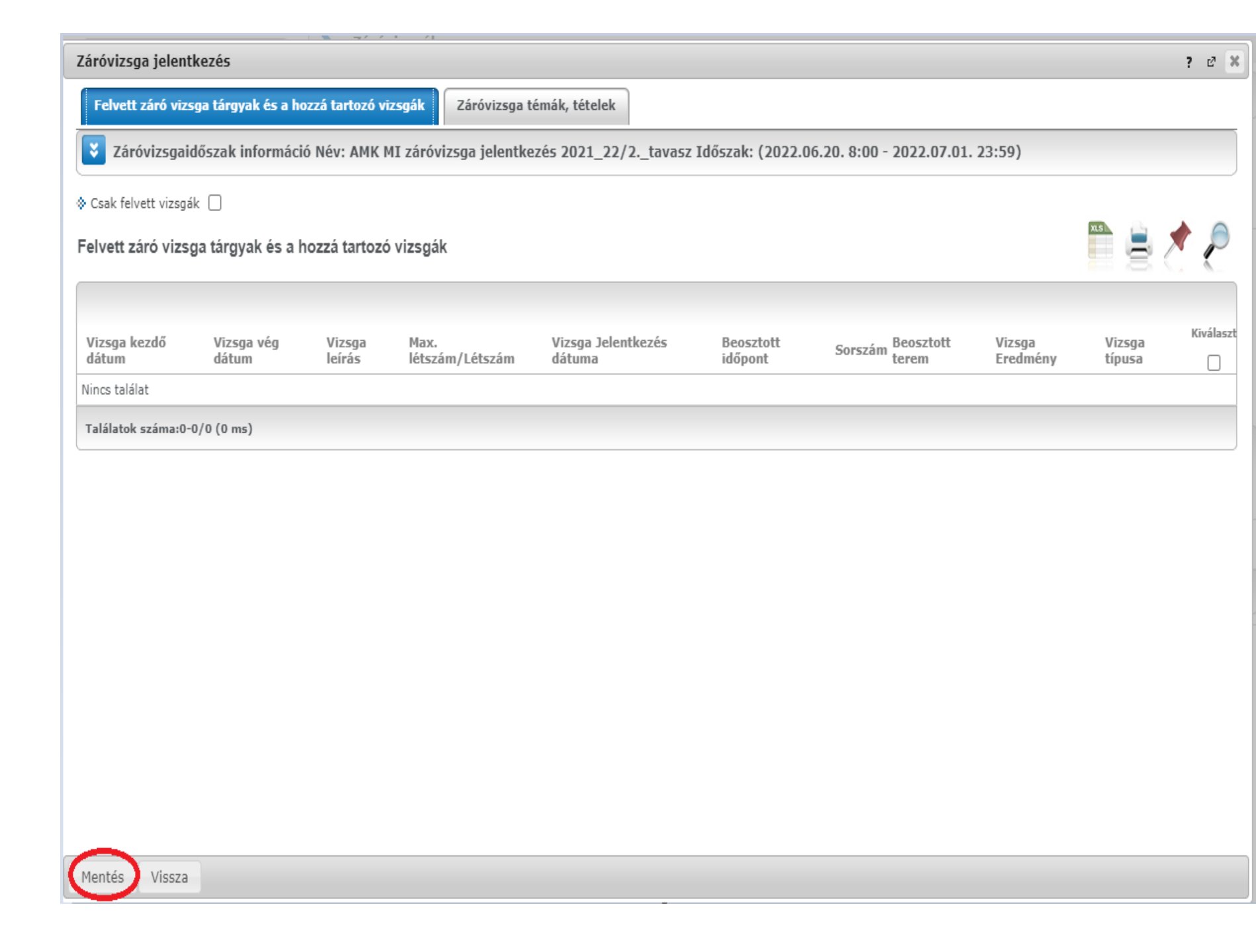

Ha látja a zöld pipát (pirossal kereteztem), akkor sikeresen jelentkezett.

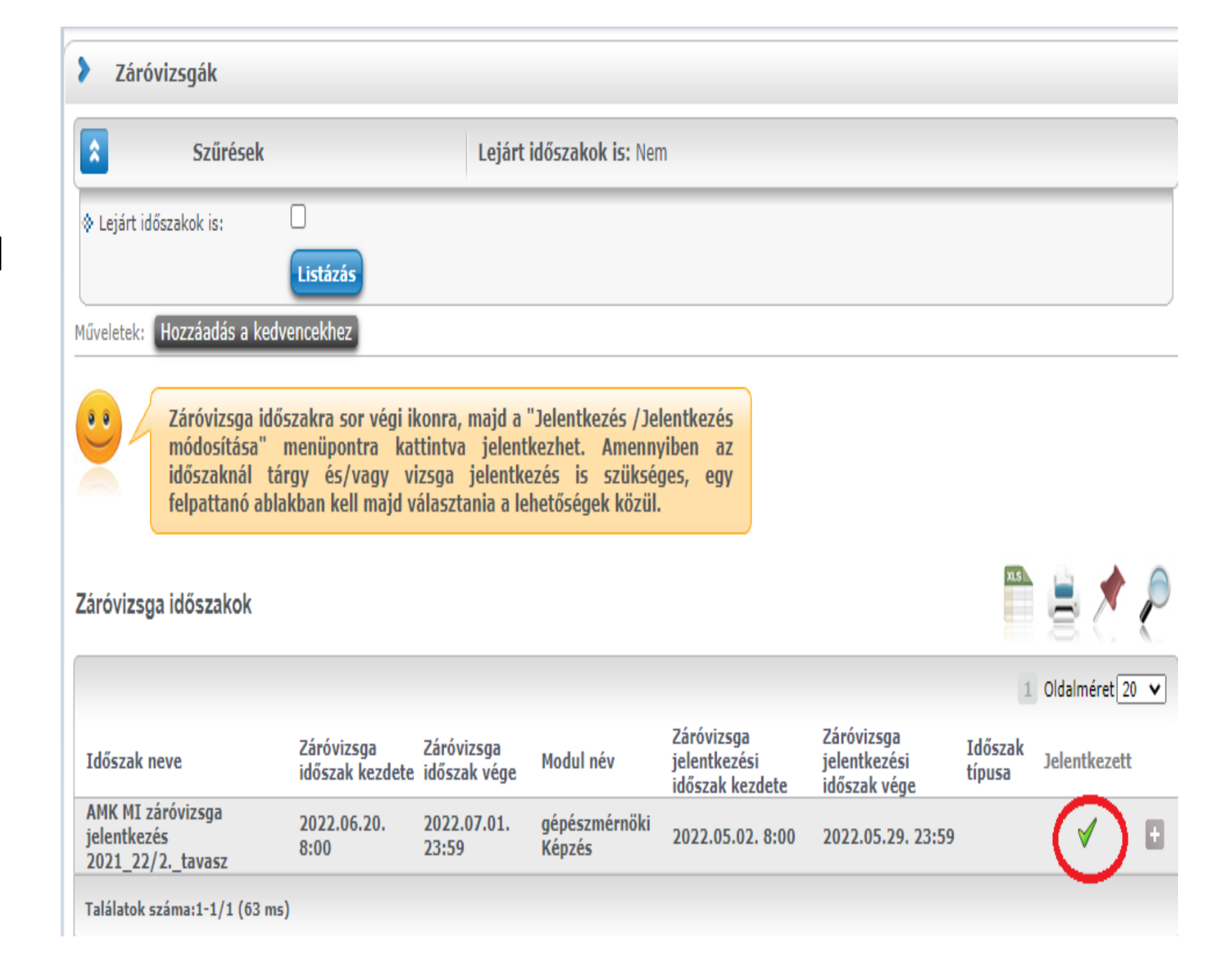